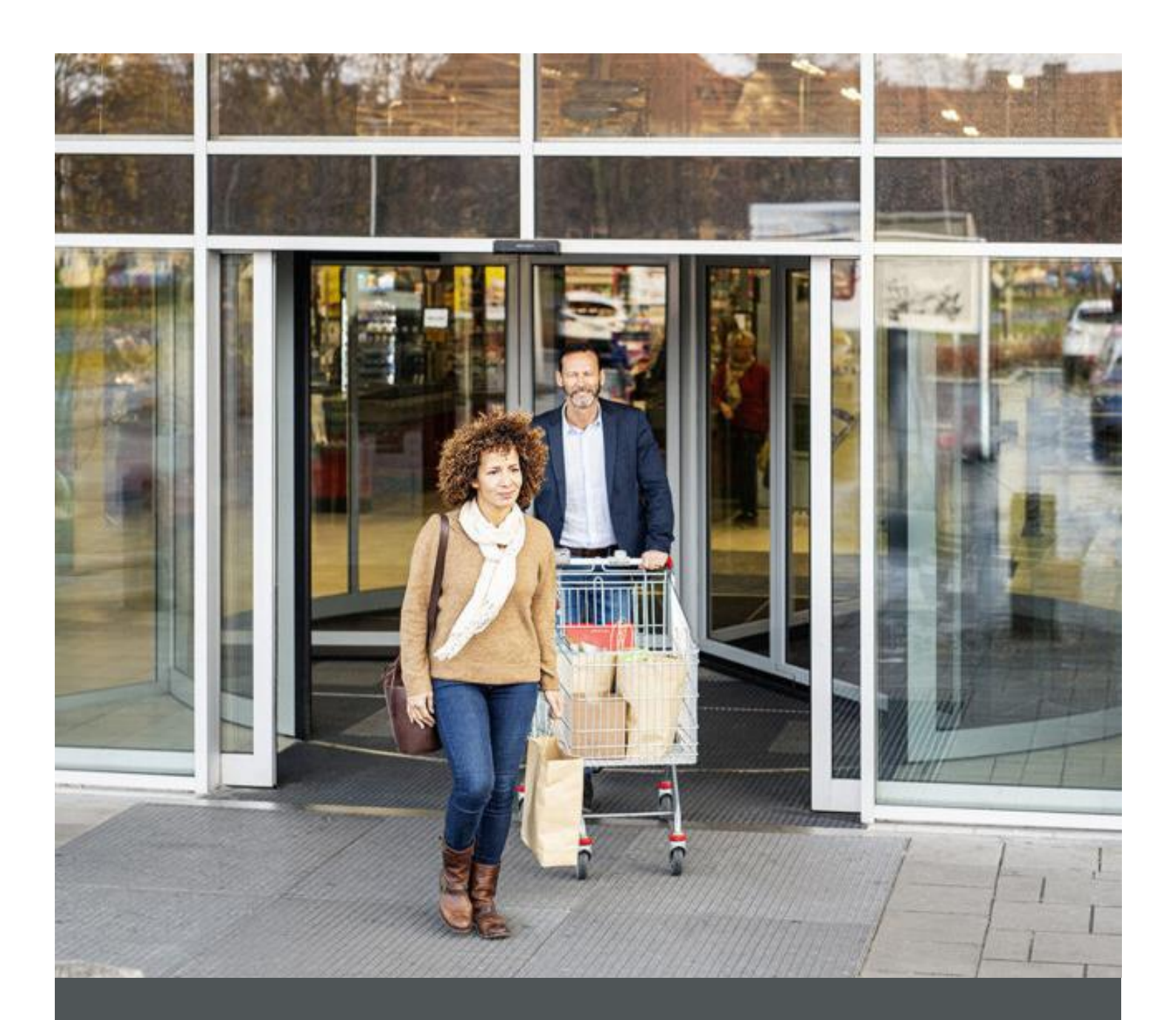

# Assa Abloy - Authoring Guide

Component – PLP Title

🕥 nagarro

| Version # | Contributor  | Date        | Description           | Reviewed By  |
|-----------|--------------|-------------|-----------------------|--------------|
| 1.0       | Misal Singh  | 10 Feb 2022 | Initial version       |              |
| 1.0       | Piyush Gupta | 19 Feb 2022 | First Release version | Piyush Gupta |

### **Table of Contents**

| 1 | Overview          | . 4 |
|---|-------------------|-----|
| 2 | Business Use Case | . 4 |
| 3 | Design            | . 4 |
| 4 | Authoring Steps   | . 4 |
| 5 | User Interface    | . 8 |

100

# Component: PLP Title

#### **1** Overview

PLP Title is the component which allows to select if they want to display page title as title somewhere on the page. This also allows the author to select if they wish to display a search box as well.

#### 2 Business Use Case

Designing of PLP Title Component for ASSA Americas Site Pages

#### 3 Design

This PLP Title component has following properties.

- Title Enabled This is to select if page title should be displayed or not
- Search Enabled This is to select if search box should be displayed or not
- Background Color Options This is to select the background color for the component.

#### 4 Authoring Steps

Step 1: Create a new page or open an existing page by selecting the page and click on Edit option.

| O Cre | ate 🖋 Edit (e) 🚯 Prop                          | perties         | (p) | Lock          | Copy (ctrl+c) | + N | love (m) | 🚱 Quick Publish | 🚷 Manage F | Publicat | tion | 🗠 Restore 🛛 🗑 Del                      | ete (back | space) |                          |                      |   |  |
|-------|------------------------------------------------|-----------------|-----|---------------|---------------|-----|----------|-----------------|------------|----------|------|----------------------------------------|-----------|--------|--------------------------|----------------------|---|--|
|       |                                                |                 |     |               |               |     |          |                 |            |          | Piy  | ush test Pages 🗸 🗸                     |           |        |                          |                      |   |  |
|       | Campaigns<br>campaigns                         |                 |     | us            |               | >   |          | en              | >          |          | 8    | home                                   | >~        |        | Support Land             | ling                 |   |  |
|       | HES Innovations Sites<br>hes-innovations       | >               |     | site-level-co | nfig          |     |          |                 |            |          | 2    | solutions                              | >         |        | Hero Carousa             | l Banner<br>l-banner |   |  |
|       | latam                                          | >               |     |               |               |     |          |                 |            |          | 2    | Trainings<br>trainings                 | >         |        | Training Land            | ling                 | > |  |
| -     | Americas OneCMS Sites Proje<br>americas-onecms | <sup>ct</sup> > |     |               |               |     |          |                 |            |          | 8    | Support<br>support                     | >         |        | PDP Tiles<br>pdp-tiles   |                      |   |  |
|       | Pro-tech Sites<br>pro-tech                     | >               |     |               |               |     |          |                 |            |          | 8    | Products<br>products                   | >         |        | PLP Title<br>plp-title   | 1                    |   |  |
|       | Corbin Russwin Sites<br>corbin-russwin         | >               |     |               |               |     |          |                 |            |          | 8    | About<br>about                         | >         |        | Catalog<br>catalog       |                      |   |  |
|       | Medeco<br>medeco                               | >               |     |               |               |     |          |                 |            |          | 8    | Where To Buy<br>where-to-buy           |           |        | FAQ<br>faq               |                      |   |  |
|       | Norton Rixson<br>norton-rixson                 | >               |     |               |               |     |          |                 |            |          | 2    | Contact Us<br>contact-us               |           |        | Contact Us<br>contact-us |                      |   |  |
|       | Yale Commercial<br>yale-commercial             | >               |     |               |               |     |          |                 |            |          | 8    | Training Landing<br>training-landing   | >         |        | Hero Banner              |                      |   |  |
|       | Academy<br>assaablovacademy                    | >               |     |               |               |     |          |                 |            |          |      | Cart<br>cart                           | >         |        |                          |                      |   |  |
|       | ,                                              |                 |     |               |               |     |          |                 |            |          |      | Dashboard<br>dashboard                 | >         |        |                          |                      |   |  |
|       |                                                |                 |     |               |               |     |          |                 |            |          | 2    | search result qa<br>search-result-qa   |           |        |                          |                      |   |  |
|       |                                                |                 |     |               |               |     |          |                 |            |          | 23   | Piyush test Pages<br>piyush-test-pages | >         |        |                          |                      |   |  |
|       |                                                |                 |     |               |               |     |          |                 |            |          | 2    | Shahzad Test                           |           |        |                          |                      |   |  |

( 🔊 nagarro

Step 2: Once the Page is opened, go to the content panel from the top left side panel and then click on the component tab and Drag the PLP Title component from the left side panel and drop it inside the Layout Container or select it from the available components.

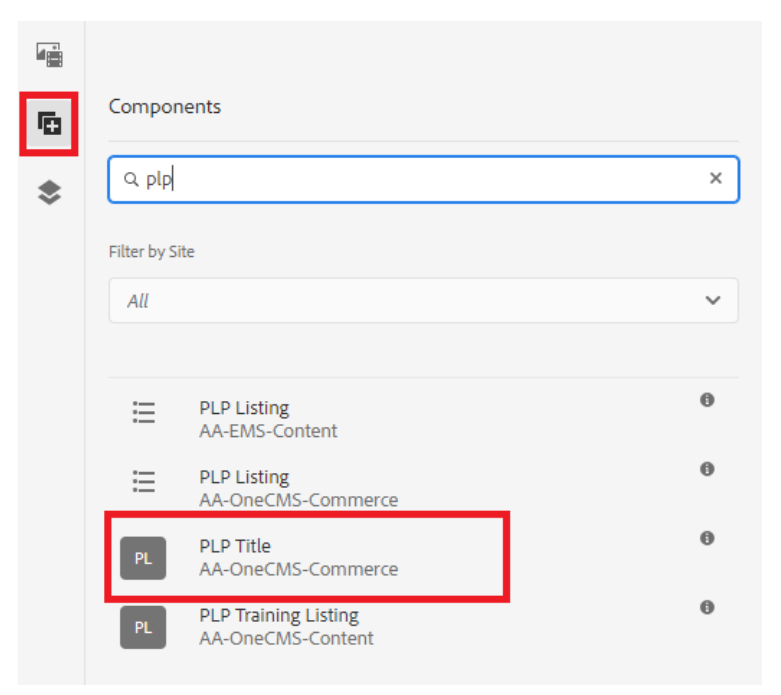

OR

|     |                                                                                                    | *        | □ \$ 5 0         |                      | BASE 1    | TEST GUIDE | Ed     | it 🗸 Preview 関 |
|-----|----------------------------------------------------------------------------------------------------|----------|------------------|----------------------|-----------|------------|--------|----------------|
| re: | Assets                                                                                                    |          |                  |                      |           |            |        |                |
| \$  | Q Filter                                                                                                    | ×        |                  |                      | ×         |            |        | Contact Us     |
|     | Enter path                                                                                                    |          | = Prc            | Insert New Compo     | nent      | ABLOY      | Search | Q              |
|     | Images                                                                                                    | ~        |                  |                      |           |            |        |                |
|     | Select Tag(s)                                                                                                  |          |                  | Q PIP                | ×         |            |        |                |
|     | > PUBLISH STATUS                                                                                               |          |                  | AA-EMS-CONTENT       |           |            |        |                |
|     | 1.000                                                                                                    | <u>^</u> |                  | AA-ONECMS-COMMERCE   |           |            |        |                |
|     | fi e                                                                                                    |          |                  | PLP Listing          | amo       |            |        |                |
|     | Rear and a second second second second second second second second second second second second second second s |          |                  | AA-ONECMS-CONTENT    |           |            |        |                |
|     | 155x96.jpg                                                                                                    | ,        |                  | PLP Training Listing | -         |            |        |                |
|     | 155 x 96   8.8 KB                                                                                              |          |                  |                      |           |            |        |                |
|     |                                                                                                    |          | Products         | Cabinet              | Solutions | Trainings  | About  | Support        |
|     | MAN AN                                                                                                    |          | Electric Strikes | IOCKS                | Handsfree | On Line    | News   | P              |

100

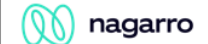

Step 3: Select the PLP Title component and click on the wrench icon to open the component authoring dialog.

| <br>  |     | ſ    |           |                    |  |
|-------|-----|------|-----------|--------------------|--|
|       |     |      |           |                    |  |
| + 🖆 T | 1 🖻 | ÷    | +         |                    |  |
|       | -   | 44   |           |                    |  |
|       |     | Prod | uct Title | Click to configure |  |
|       |     |      |           |                    |  |

| PLP Title       | <b>e</b> =  |
|-----------------|-------------|
| General Display |             |
| Title Enabled   |             |
| 0               |             |
| Search Enabled  |             |
| 0               |             |
|                 |             |
|                 | Cancel Done |
|                 |             |

100

#### 🕥 nagarro

| PLP Title                          | <b>?</b>    |
|------------------------------------|-------------|
| General Display                    |             |
| Component background color options | 0           |
| Grey                               | ~           |
|                                    | Cancel Done |

Step 6: Fill in all the required details in the component dialog as per following table.

| S. No | Field Title                              | Field Type            | Field Description                        | Mandatory<br>(Yes/No)     |
|-------|------------------------------------------|-----------------------|------------------------------------------|---------------------------|
| 1.    | Title Enabled                            | Enable/Disable button | Enable/Disable button                    | No                        |
| 2     | Search Enabled                           | Enable/Disable button | Enable/Disable button                    | No                        |
| 3     | Component<br>background color<br>options | Drop Down             | Drop Down Selection. Default is<br>white | Yes (default is<br>white) |

- Step 7: Click "Done" once you have entered all these details.
- Step 8: The PLP Title will now be visible on the Page and can be previewed.

100

Q

Search

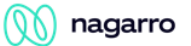

#### **5** User Interface

■ Products ~ Solution Trainings

Electronic Security Hardware

## PLP Title

What can we help you with

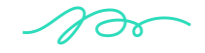